# Användarmanual

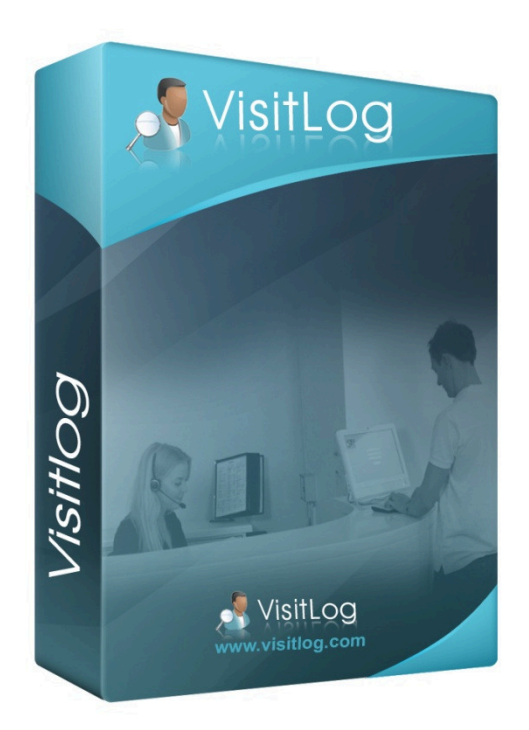

# VisitLog 4.0

**Användare & Roller** 

RIW Software Technology AB www.riwsoftware.com

# Innehållsförteckning

| 1  | Ir   | nled   | Ining                                                   |
|----|------|--------|---------------------------------------------------------|
| 2  | V    | /ad    | är VisitLog?3                                           |
| 3  | Ir   | nna    | n du börjar3                                            |
| 4  | Ċ    | Över   | rsiktssidan 4                                           |
| 5  | А    | Anvä   | indare (lösenord)5                                      |
| 6  | R    | Regi   | strera besök "kiosken"                                  |
|    | 6.1  |        | Logga in besökare från administrationsdel/receptionen)7 |
|    | 6.2  |        | Förboka besökare                                        |
|    | 6    | 5.2.1  | Importera förbokade besökare                            |
|    | 6.3  |        | Logga ut besökare                                       |
|    | 6.4  |        | Historik för besöket                                    |
|    | 6.5  |        | Ut och inloggning med skanner10                         |
|    | 6    | 5.5.1  | Aktivera skannerfunktion i visitlog 10                  |
| 7  | Ν    | lärv   | varo för anställda11                                    |
|    | 7.1  |        | Rfid kod tillägg manuellt                               |
|    | 7.2  |        | Rfid kod tillägg via rfid läsaren                       |
|    | 7.3  |        | Stämpla in för anställda vid kiosken12                  |
| 8  | S    | ök.    |                                                         |
| 9  | V    | /älj f | fält för listor                                         |
| 1  | 0    | St     | atistik15                                               |
| 1  | 1    | Tio    | drapport16                                              |
| 1  | 2    | W      | ebbmodul (Förbokning)                                   |
| 1  | 3    | Vä     | ilkomstskärm                                            |
| 14 | 4    | Sn     | nabbkommandon                                           |
| 1  | 5    | Fe     | elsökning                                               |
|    | 15.2 | 1      | Skannern fungerar inte 19                               |
|    | 15.2 | 2      | Skrivaren skriver ut fler än en etikett 20              |
|    | 15.3 | 3      | Skrivaren skriver ej ut                                 |

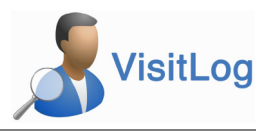

# 1 Inledning

Denna manual riktar sig till de som använder systemet i dagligt bruk. Mer info finner du på http://www.visitlog.se

# 2 Vad är VisitLog?

Visitlog är ett besöksregistreringssystem för att enkelt kontrollera in och utpasserande personer i en eller flera byggnader och receptioner. Visitlog passar för både en eller flera receptioner och inloggningsterminaler. Visitlog går att komplettera med webkamera som fångar besökaren på bild för att lätt kunna identifera personer senare.

Visitlog består av två program, Adminprogram/receptionsdel och besöksinloggning. Båda programmen är alltid installerade på ALLA pc som använder systemet. Både i receptionen och besöksterminalen.

# 3 Innan du börjar

Det finns en några olika sätt att konfigurera och använda Visitlog på. Nedan följer en förklaring på de olika sätten så ni kan välja det som passar er bäst.

- 1. Foto: Det finns möjlighet att använda webkamera för att ta foto av besökaren. Detta foto kan väljas att skrivas ut på besöksbrickan och det spras också i databasen.
- 2. Logo: Bästa alternativet för Logotype på besöksetiketten är att förtrycka företagets logo. Som andra alternativ finns också:
  - a. Skriva ut foto på besöksbrickan (kräver en kraftfullare skrivare än den som följer med i standardpaketet, kontakta oss för mer info)
  - b. Skriva ut företagets logotype. (kräver en kraftfullare skrivare än den som följer med i standardpaketet, kontakta oss för mer info)
- 3. Begränsa möjliga värdar: Ni kan välja att låta besökaren skriva in namnet på valfri värd att besöka eller ni kan välja att begränsa värdar till en lista. Detta ökar säkerheten så besökaren inte kan skriva något namn som inte finns i organisationen.
- 4. Utloggning:
  - a. Ni kan välja om systemet ska logga ut alla besökare vid en viss tidpunkt som inte blivit utloggade under dagen
  - b. Låta receptionisten logga ut alla besökare manuellt för att hålla hög säkerhet.
- 5. Utloggning med streckodsläsare: Detta möjliggör en enkel hantering av utloggning av besökare. Det finns också möjlighet att konfigurera systemet så besökare kan logga ut sig själva med hjälp av streckkodsläsaren.
- Meddelande till värd: Förutom att meddelande kan skickas till värden via mail finns också meddelande via sms. Ett avtal med en sms leverantör krävs. Exempel på detta är via RIW Software som erbjuder Telenors sms tjänst via http.

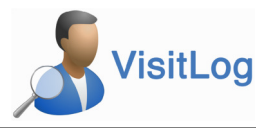

# 4 Översiktssidan

På översiktsidan når man alla funktioner i systemet. De flesta funktioner har även kortkommando. Kortkommandot står bakom länkrubriken under position 5.

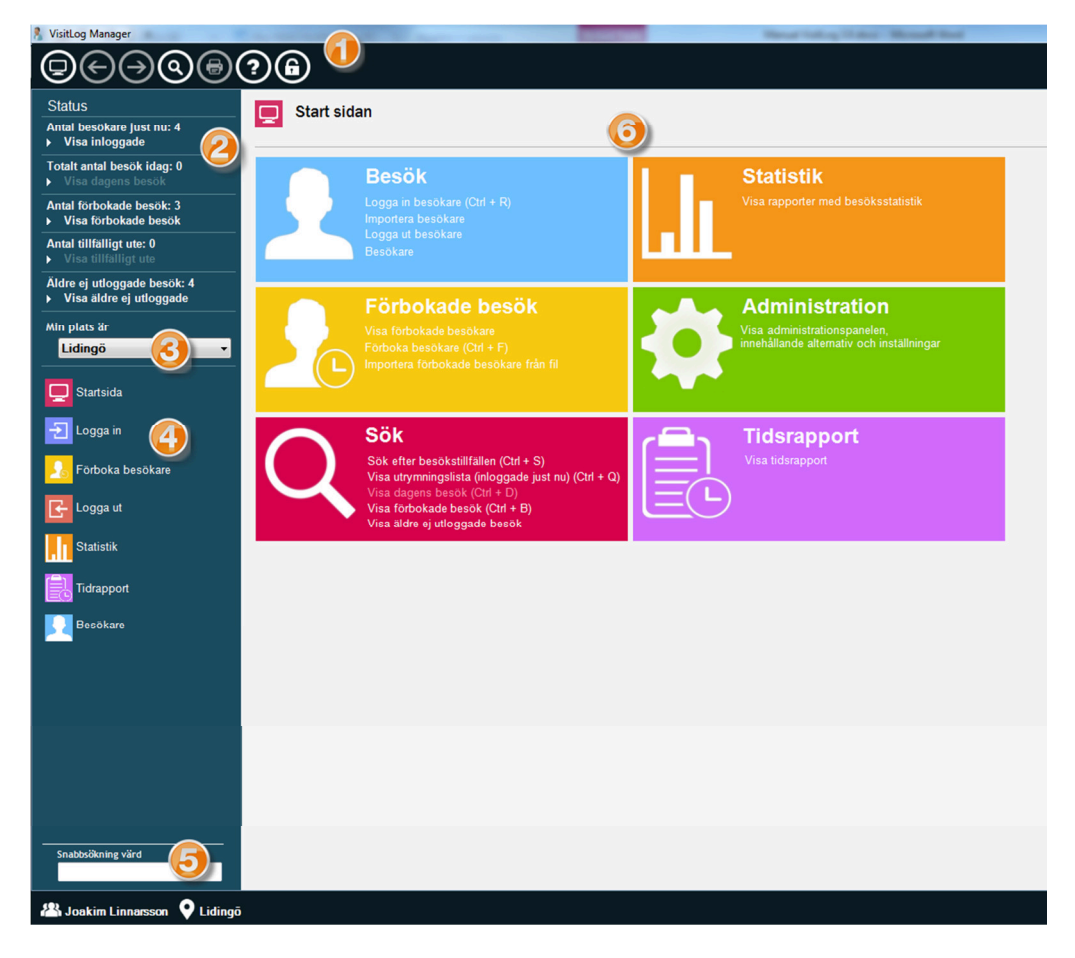

- 1. I huvudmenyn finns funktioner (från vänster till höger): Gå till huvudsidan, Föregående, Nästa, Sökformuläret, Skriv ut(aktiv när en lista visas), Hjälp, Licenshantering.
- 2. Översikt över pågående aktiviteter i VisitLog. Antal besökare just nu, Total antal besökare under dagen.
- 3. Aktiverad när systemet är inställt för fler platser/lokationer. Visar vilken plats användaren jobbar med/ser just nu.
- 4. Snabblänkar till alla funktioner i programmet.
- 5. Snabbsökning på värd för att få info om ex telefonnummer mm.
- 6. Snabblänkar till alla funktioner i programmet

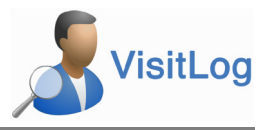

# 5 Användare (lösenord)

| Tidrapport        |                                      |  |
|-------------------|--------------------------------------|--|
| Besökare          |                                      |  |
|                   | Ändra lösenord                       |  |
|                   | Vänligen ange ett nytt lösenord!     |  |
|                   | Vänligen bekräfta ditt nya lösenord! |  |
|                   | Leange user 3                        |  |
|                   | Spara Avbryt                         |  |
| Snabbsökning värd |                                      |  |
|                   |                                      |  |
| A Joak Inarssoni  | 🗣 Lidingō                            |  |

- 1. Klicka på användarnamnet för att ändra lösenord eller logga in som annan användare utan att logga ut.
- 2. Ange nytt lösenord
- 3. Byt användare i systemet

#### 6 Registrera besök "kiosken"

Det finns tre olika sätt att logga in/registrera besökare. Genom besöksterminalen av besökaren själv. Genom administrationsdelen/receptionen. Genom att förboka besökare som ska komma på besök.

|                                                      |   |       |     |       |              |             |            |           |       |           | Fo | or utrymningslista tryck F11 |
|------------------------------------------------------|---|-------|-----|-------|--------------|-------------|------------|-----------|-------|-----------|----|------------------------------|
|                                                      |   |       | •   | Namr  | n (Ange Fö   | rnamn ocł   | n Efternam | nn)       |       |           |    |                              |
|                                                      | 0 |       | •   | Föret | ag           |             |            |           |       |           |    |                              |
| En bild kommer att tas när ni<br>trycker på Logga in |   |       |     | Värd  |              |             |            |           |       |           |    |                              |
|                                                      |   |       | 2   | Log   | ga in fler p | bersoner fr | ån samma   | a företag |       |           |    |                              |
|                                                      |   |       |     |       |              | Logga III   |            |           |       |           |    |                              |
|                                                      |   |       |     |       |              |             |            |           |       |           |    |                              |
|                                                      |   |       |     |       |              |             |            |           |       |           |    |                              |
|                                                      | q | w     | е   | r     | t            | у           | u          | i         | o     | р         | å  |                              |
|                                                      | а | 5     | d   | f     | g            | h           | j          | k         | 1     | ö         | ä  |                              |
|                                                      |   | Shift | z   | x     | с            | v           | b          | n         | m     | Backspace |    |                              |
| 5                                                    |   | Tab   | 123 |       |              |             |            |           | Enter | F11       |    |                              |
|                                                      |   |       |     |       |              |             |            |           |       |           |    | © RIW Software tech          |

- 1. Besökaren anger namn, företag, och värd som han/hon ska besöka.
- 2. Är det flera besökare från samma förtag kan de klicka i detta alternativ. Då slipper de att ange företag och värd flera gånger. Dessa fält rensas sedan med ett intervall som ni angivit inne i administrationsprogrammet som finns installerat på varje pc.
- 3. Möljlighet att aktivera foto/webkamera som tar bild av besökaren.
- 4. Kiosk applicationen stängs ner med hjälp av detta kryss (kan lösenordsskyddas).

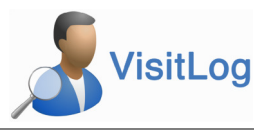

- 5. Med programmet följer inloggning på svenska och engelska. Det är väldigt enkelt att lägga upp ny flagga och text inomfrån administrationsprogrammet.
- 6. Som tillval/extra funktion, kan man aktivera VisitLogs inbyggda tangentbord. Det förutsätter att man har en touch skärm. Annars används med fördel vanligt tangentbord och mus.

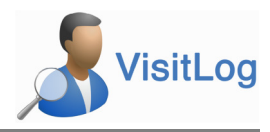

#### 6.1 Logga in besökare från administrationsdel/receptionen)

| % VisitLog Manager                                       |                                                                  |                            | Construction of Children - Microsoft Real                              |
|----------------------------------------------------------|------------------------------------------------------------------|----------------------------|------------------------------------------------------------------------|
| ₽€Э®®                                                    | <b>?</b> 6                                                       |                            |                                                                        |
| Status<br>Antal besökare just nu: 4<br>▶ Visa inloggade  | Logga in besökare<br>Ange information om besökaren, och tryck se | edan på Logga In           |                                                                        |
| Totalt antal besök idag: 0<br>▶ Visa dagens besök        |                                                                  | Besökares namn:            | V Kontaktinformation:                                                  |
| Antal förbokade besök: 1<br>▶ Visa förbokade besök       | 2                                                                |                            |                                                                        |
| Antal tillfälligt ute: 0<br>▶ Visa tillfälligt ute       |                                                                  | Besokares foretag:         | Telefon:                                                               |
| Äldre ej utloggade besök: 0<br>▶ Visa äldre ej utloggade |                                                                  | Ska besöka (värd):         | Mobiltelefon:                                                          |
| Personal inloggad: 1<br>▶ Visa inloggad personal         |                                                                  | Wifi                       | E-post:                                                                |
| Startsida                                                | Skicka inte meddelande till värden                               | Leveransnummer             | Beskrivning:                                                           |
| 된 Logga in besökare 🍘                                    | _                                                                | Trailer-nummer             | Medborgarskap:                                                         |
|                                                          |                                                                  | Bil-nummer                 | Avdelningen:                                                           |
| 🕒 Logga ut                                               |                                                                  | Giltig till:<br>2017-06-26 | Plats:                                                                 |
| Statistik                                                |                                                                  |                            | Alternativ för utskrift av besöksbricka:     Besöksetikett (standard)* |
| Tidrapport                                               |                                                                  |                            | V Kom ihåg inställning                                                 |
| <b>E</b> esökare                                         |                                                                  |                            |                                                                        |

- 1. För att logga in från administrationsdelen/receptionen väljer ni detta alternativ.
- 2. Fyll sedan i besökarens namn, företag och vem hon/han besöker. Klicka på registrera för att skriva ut besöksbrickan.
- 3. Det finns fler uppgifer att lägga in på besökaren för att senare använda sig av
- 4. Om man har fler än en besöksbricka/mall upplagd i systemet. (ex plast kort, specialbricka) Så kan man välja här vilken som ska användas för utskrift.
- 5. Om denna är ikryssad så sparas uppgifterna för besökarens Företag och Besöksmottagare(Värd).
- 6. Vill man avaktivera att meddelande går till värden, kryssar man i denna kryssruta vid inloggning.

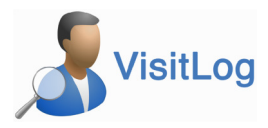

#### 6.2 Förboka besökare

| VisitLog Manager                                                                                             |                                                              | A REAL PROPERTY AND A REAL PROPERTY AND A REAL | NAME OF A DESCRIPTION OF A DESCRIPTION O |
|----------------------------------------------------------------------------------------------------|--------------------------------------------------------------|----------------------------------------------------------------------------------------------------|----------------------------------------------------------------------------------------------------|
| ๎๏€∋๏๏                                                                                                    | ?6                                                           |                                                                                                    |                                                                                                    |
| Status<br>Antal besökare just nu: 4<br>▶ Visa inloggade                                                      | Förboka to Lidingö<br>Ange information om besökaren, och try | ck sedan på Förboka                                                                                                    |                                                                                                    |
| Totalt antal besök idag: 0<br>▶ Visa dagens besök<br>Antal förbokade besök: 0                                |                                                              | Besökares namn:                                                                                                    |                                                                                                    |
| <ul> <li>▶ Visa förbokade besök</li> <li>Antal tillfälligt ute: 0</li> <li>▶ Visa tillfälligt ute</li> </ul> | 8                                                            | Besökares företag:                                                                                                    | Telefon:                                                                                                    |
| Äldre ej utloggade besök: 4<br>▶ Visa äldre ej utloggade                                                     | No picture available                                         | Ska besoka (varo).<br>Besök datum:                                                                                                    | Kobilteleton:                                                                                                    |
| Lidingö -                                                                                                    | Skicka inte meddelande till värden                           | 2016-05-30<br>Giltig till:<br>2016-05-30 ▼ 16:41 ★<br>23:59 ★                                                                                                    | Beskrivning:                                                                                                    |
| Logga in                                                                                                    | 2                                                            |                                                                                                    | Medborgarskap:<br>Avdelningen:                                                                                                    |
| Sörboka besökare                                                                                             |                                                              |                                                                                                    | ▼<br>Plats:                                                                                                    |
| Cogga ut                                                                                                    |                                                              |                                                                                                    |                                                                                                    |
| Tidrapport                                                                                                   |                                                              |                                                                                                    |                                                                                                    |
| Besökare                                                                                                    |                                                              |                                                                                                    |                                                                                                    |

- 1. Välj detta alternativ om du vill förboka besökare.
- 2. Om det är en grupp från samma företag/organisation. Kryssa i detta alternativ så behöver ni inte skriva företag och värd flera gånger. Det sparas mellan inloggningar.
- 3. Om besökaren finns med foto sedan tidigare visas det här. Man kan välja att ladda upp ett foto av besökren också.
- 4. Uppgifter om besökaren som ska förbokas
- 5. Datum för besök, Giltig till datum/tid
- 6. Extra fält om besökaren

#### 6.2.1 Importera förbokade besökare

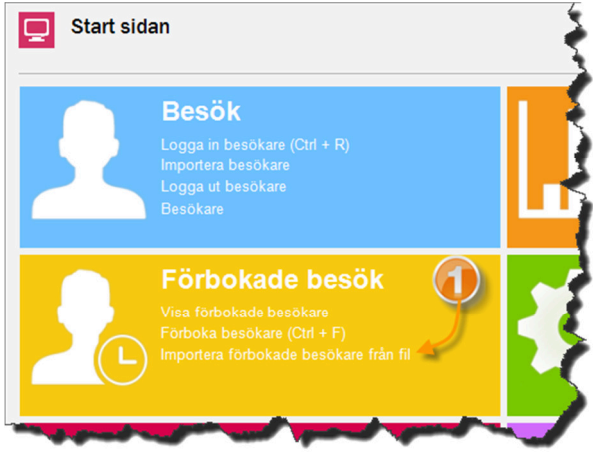

1. Möjlighet att importera förbokade besökare med hjälp av denna länk

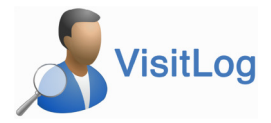

#### 6.3 Logga ut besökare

| Listan nedan             | <b>de besökar</b><br>ovisar de besök so | <b>e</b><br>om fortfarande är inloggade. T   | änk på att besökare kan                   | ha lämnat byggnaden utan a | tt blivit utloggade |                                      | Q             |
|--------------------------|-----------------------------------------|----------------------------------------------|-------------------------------------------|----------------------------|---------------------|--------------------------------------|---------------|
| Visa detaljer<br>Lidingö | Skriv ut<br>Abudja - Street r           | besöksbricka Lo<br>no 17 Lagos - Street no 5 | gga in 🔒 Logg                             | a ut markerade             | Välj fält 🔻         | Tillfälligt ute                      | E+ Exportdata |
| Besökare                 |                                         | Besökarens företag                           | Värd                                      | Prebookedaroup             | Plats               | Inloggad                             | Utloggad      |
|                          | son (1)                                 | ER                                           | Värden Olle                               |                            | Lidingö             | <ul> <li>2016-05-27 11:36</li> </ul> | 0.03300       |
| Nils Nils                | visitLog                                |                                              | them the                                  |                            | X gö                | 2016-05-27 11:25                     |               |
| Olle Nils                | ison 🕗                                  | Bekräfta utloggr<br>Besökaren kommer att log | <b>ling</b><br>gas ut. Vill du fortsätta? |                            | ıgö                 | 2016-05-19 08:26                     |               |
| Kalle Ka                 | rlssi                                   |                                              |                                           |                            | gõ                  | 2016-05-19 08:26                     |               |
|                          | Ĩ                                       |                                              |                                           |                            |                     |                                      |               |
|                          |                                         |                                              |                                           | Ja Nej                     |                     |                                      |               |
|                          |                                         |                                              |                                           |                            |                     |                                      |               |

- 1. Välj att titta på "Visa inloggade" till vänster i panelen. Markera den/de besökare som du vill logga ut.
- 2. Klicka på logga ut markerade
- 3. Bekräfta utloggning av besökare med Ja.

#### 6.4 Historik för besöket

Möjlighet att se historik för ett besök. Historiken sparas sedan den aktuella besökaren eller värden.

| Antal besökare just nu: 8<br>Visa inloggade      |              | Barre pesona                     | re                                |                          |                          |                                          |                |                |          |  |
|--------------------------------------------------|--------------|----------------------------------|-----------------------------------|--------------------------|--------------------------|------------------------------------------|----------------|----------------|----------|--|
|                                                  | Listan n     | edan visar de besök              | som fortfarande är inlogg         | ade. Tänk på att besö    | kare kan ha lämnat byggr | aden utan att blivit utlo                | ggade          | Q              |          |  |
| fotalt antal besök idag: 8<br>Visa dagens besök  | Visa detalje | r 📑 Skriv u                      | t besöksbricka                    | Logga in                 | Logga ut markerade       | Valj fait                                | Tilfälligt ute | Exportera data | Historik |  |
| Antal förbokade besök: 0<br>Visa förbokade besök | Besökare     | _                                | Besökarens företag                | Värd                     | inloggad                 | Utiogged                                 | Inlogged tid   | UTC hlogged    | Plats    |  |
| Antal tillfälligt ute: 0<br>Visa tillfälligt ute | Sver         | nsson Olsson                     | RIW                               | Joakim Linnars           | son 🕨 idag 13:2i         | 8                                        | Idag 13.28     | (UTC +02:00)   | Lidingö  |  |
| ersonal inloggad: 1<br>Visa inloggad personal    |              | Historik för b<br>Denna logg vis | esöket<br>ar historik för platsär | idring. Historiklog      | gen gäller endast för d  | detta besök.                             |                | C +02:00)      | Lidingö  |  |
| J Startsida                                      |              |                                  |                                   |                          |                          |                                          |                | C +02:00)      | Lidingö  |  |
| 🗾 Logga in besökare                              |              | hioggad<br>Idag 13:28            | Utioggad                          | UTC inloggad<br>02:00:00 | Plats<br>Lidingõ         | Inloggad från plats<br>Stora Receptionen |                | C +02:00)      | Lidingö  |  |
| Förboka besökare                                 | Kalk         |                                  |                                   |                          |                          |                                          |                | C +02:00)      | Lidingö  |  |
| <u></u>                                          |              |                                  |                                   |                          |                          |                                          |                | C +02:00)      | Lidingö  |  |
| Logga ut                                         |              |                                  |                                   |                          |                          |                                          |                |                |          |  |
| Cogga ut Statistik                               |              |                                  |                                   |                          |                          |                                          |                | C +02:00)      | Lidingö  |  |

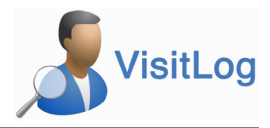

#### 6.5 Ut och inloggning med skanner

Ut och inloggning med skanner sker genom att skannern kopplas till pc och USB uttag. När besöksbrickans streckkod skannas matchas det med den inloggade besökaren och besökaren blir utloggad eller inloggad om giltig tid är gällande.

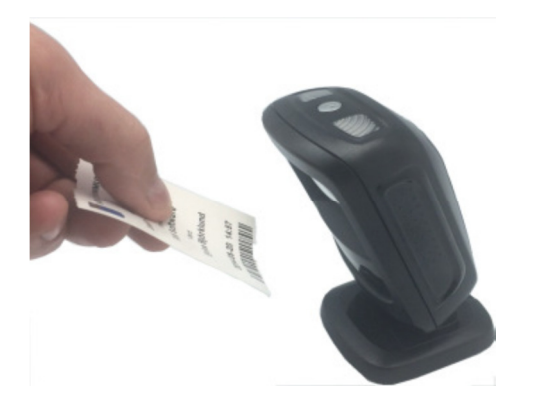

6.5.1 Aktivera skannerfunktion i visitlog

| Utskriftsaktivitet                                                                                                    |                                                                                                    | VisitLog placering                                                                                                    |
|----------------------------------------------------------------------------------------------------|----------------------------------------------------------------------------------------------------|----------------------------------------------------------------------------------------------------|
| Besöksbrickor                                                                                                    | •                                                                                                    | Lidingö                                                                                                    |
| Använd etikettmall                                                                                                    |                                                                                                    | Fältet anger vart denna VisitLo                                                                                                    |
| Besöksetikett (standard)*                                                                                                    | •                                                                                                    | Lidingö / Lilla receptionen                                                                                                    |
| Använd ej utskrift     Använd standardskrivare     Välj skrivare     ZDesigner LP 2824 Plus     Skriv ut vid registrering     Andra layout för besöksbricka ( Etiketthöjd: Vänster margi     8.4      3      5.4      5.4      5.4      Stanper | (ZPL) (Copy - ▼<br>global inställning)<br>nal: Utskriftsformat :<br>© Liggande<br>@ Stäende<br>@ Rotera skriva ut 180 * | Kiosk Inställningar<br>© Föreslä tidjaare besökares<br>© Föreslä bidjaare besökares<br>P Föreslä värdslistan, begrä<br>Använd värdbildskoning pi<br>Aktivera fingeravtrycksläs<br>10 [©] Sekunder för att<br>© Använd webkamera för att<br>© Använd vebkamera stödjer<br>© Använd vald webbkamer<br>S3Y3CAM |
| Skanner<br>Skannnerprogrammet startat:<br>Ø Autostart med Windows (Kri<br>COM Port : 4                                                                                                    | e 2 Starta or<br>iver administratorsrattigheter)<br>Installera driv                                                     | n Dölj alternativet "Logga om<br>Dölj fältet "Företag"<br>Dölj "Värd" fältet<br>Ange en standrad-värd till o<br>Receptionen                                                                                                    |

- 1. Lokala inställningar
- 2. Starta Om. När lampan lyser grönt fungerar skannern som den ska.
- 3. Om drivrutiner ej är installerade för skanner. Klicka på denna knapp.

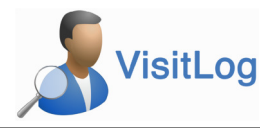

#### 7 Närvaro för anställda

Funktionen för in/utstämpling aktiveras från Adminstrationen -> Lokala inställningar. För en smidig in och utstämpling rekommenderar vi rfid taggar och rfid läsare. För rfid läsare rekommenderar vi Mifare NFC TWN4.

#### 7.1 Rfid kod tillägg manuellt

Det går att uppdatera värdar/anställdas uppgifter via AD kopplingen, från fil eller manuellt

| Ange uppgifter                               | i fälten nedan och tryck sedan OK för a | tt spara dem           |
|----------------------------------------------|-----------------------------------------|------------------------|
| Info                                         | Detaljer Dokument                       | Historik               |
| nvändareID: AnnaF<br>D Nummer / Anst nummer: | Kod:                                    |                        |
|                                              |                                         |                        |
| ullständigt namn:                            | Foretag:                                |                        |
| Anna Fanien                                  |                                         | •                      |
| post-adress:                                 | Avdelning:                              |                        |
|                                              |                                         | • <u> </u>             |
| elefonnummer:                                | Placering:                              |                        |
|                                              |                                         | •                      |
| Aobilnummer:                                 | Adress                                  | Ingen bild tillgänglig |
|                                              |                                         | Radera Bläddra         |
| ostnummer                                    | Stad                                    |                        |
| invändarID:                                  | Land                                    |                        |
| AnnaF                                        |                                         |                        |

1. På detaljkortet för värd/anställd finns det ett fält med rfid kod. Detta kan fyllas i manuellt som ovan.

#### 7.2 Rfid kod tillägg via rfid läsaren

Öppna Adminstration -> Lista med tillgängliga värdar. Markera en värd och skannar rfid taggen. Du kommer då få nedan meddelande och kan välja att lägga till Rfid numret till användaren.

| ?                   | Värdar<br>Lägg till/ta bort tillgängliga v | rärdar (anställda) |                             |               |              |                    |               |           |             |           |
|---------------------|--------------------------------------------|--------------------|-----------------------------|---------------|--------------|--------------------|---------------|-----------|-------------|-----------|
| 8 <mark>.</mark> Li | igg till ny 💲 Redigera  捀 Ti               | a bort 🛛 📑 Impo    | rtera lista 📑 Exportera lis | ita           |              |                    |               |           |             |           |
| Namn                |                                            | Avdelning          | Placering                   | Telefonnummer | Email        | Företag            | Mobilnummer   | Is Active | RFID Number | ID Number |
| 8                   | AD USer                                    |                    |                             |               |              | Test               |               | Ja        |             |           |
| 8                   | Agneta Rahmqvist                           |                    |                             |               |              |                    |               | Ja        | 0110AB7C6A  |           |
| 8                   | Alexander Tolstoy                          | College            |                             |               |              |                    |               | Ja        |             |           |
| 8                   | Alexandra Barman                           | Inköp              |                             |               |              |                    |               | Ja        |             |           |
| 8                   | Aline Schädler                             |                    |                             |               |              |                    |               | Ja        |             |           |
| 8                   | Alison Penn                                |                    |                             |               |              |                    |               | Ja        |             |           |
| 8                   | Anders Hovén                               |                    |                             |               |              |                    |               |           |             |           |
| 8                   | Anders Nelander                            | Ekonomi            | _                           |               |              |                    |               |           |             |           |
| 8                   | Andreas Morawski                           | Ekonomi            |                             |               | Vill du lägg | a till ny RFID til | l Anders Hové | n?        |             |           |
| 8                   | Anette Kyster                              |                    |                             |               |              |                    |               |           |             |           |
| 8                   | Ann Sandgren                               | Ekonomi            |                             |               |              |                    |               |           |             |           |
| 8                   | Ann Sandgren_old                           |                    |                             |               |              |                    | No.           |           |             |           |
| 8                   | Anna Fahlén                                |                    |                             |               | 0            |                    | Yes           | NO        |             |           |
| 8                   | Anna Wiklund                               | Ekonomi            |                             |               |              |                    |               | Ja        |             |           |
| 8                   | Anneli Berggren                            | Ekonomi            |                             |               |              |                    |               | Ja        |             |           |
| 8                   | Anneline Havrevold Kristensen              |                    |                             |               |              |                    |               | Ja        |             |           |

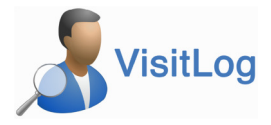

# 7.3 Stämpla in för anställda vid kiosken

Placera rfid läsaren vid kiosken. Skanna taggen och detta meddelandet visas för in/utloggning.

|                                | För utrymningslista tryck F11 |
|--------------------------------|-------------------------------|
|                                |                               |
| Ditt namn                      |                               |
|                                |                               |
| Ditt företag                   |                               |
| Besökares Mobiltelefon         |                               |
| Besöksmottagare                |                               |
| Instämplad<br>Agneta Rahmgvist |                               |
|                                |                               |
|                                |                               |
|                                |                               |
|                                |                               |
|                                |                               |
|                                |                               |
|                                |                               |
|                                | No.11                         |

| 8          | Sök                                                |                                              |                    |                    |                                    |                  |                     |           |
|------------|----------------------------------------------------|----------------------------------------------|--------------------|--------------------|------------------------------------|------------------|---------------------|-----------|
| 2          | Sök besökstillfäll<br>Ange urval nedan och tryck s | <b>en</b><br>sedan på 'Sök' för att visa res | sultatet           |                    |                                    |                  |                     |           |
| Sökalte    | ernativ                                            |                                              |                    |                    |                                    |                  |                     |           |
| Anvä       | and urval av tid och datum                         | ▼ den 27                                     | iuni 2014 👻 den 27 | 7 augusti 2014 💌   |                                    |                  |                     |           |
| Anvä       | and urval av övrig information                     |                                              |                    |                    |                                    |                  |                     | - 5       |
|            |                                                    | ▼ Innehåller                                 | r 👻                | ¥                  | Sök                                |                  |                     |           |
| <u>_</u> v | /isa detaljer 📑 Skriv u                            | ıt besöksbricka                              | Logga in Logga     | a ut markerade     | Välj fält 🔹 👤                      | Tillfälligt ute  | Exportdata          |           |
| Besökan    | e                                                  | Besökarens företag                           | Värd               | Inloggad           | Utloggad                           | Giltigt till     | Inloggad från plats | Print win |
| 8          | Afds                                               |                                              | Adsfa              | 2014-08-14 10:08   | <ul><li>2014-08-14 23:59</li></ul> | 2014-08-14 23:59 | ERAB-JLI            | Yes       |
| 8          | Asdf                                               |                                              | Asdf               | 2014-08-14 09:58   | ◀ 2014-08-14 23:59                 | 2014-08-14 23:59 | ERAB-JLI            | Yes       |
| 8          | <ul> <li>Joakim Linnarsson<br/>(inget)</li> </ul>  | RIW                                          | Elvira Björklund   | 2014-08-14 09:57   | ◀ 2014-08-14 23:59                 | 2014-08-14 23:59 | ERAB-JLI            | Yes       |
| 8          | • Asdfasdf                                         | Asdfaasdf                                    | Asdf               | 2014-08-05 21:37   | ◀ 2014-08-05 23:59                 | 2014-08-05 23:59 | ERAB-JLI            | Yes       |
|            | Asfd                                               |                                              | Asdf               | > 2014-08-05 21:32 | < 2014-08-05 23:59                 | 2014-08-05 23:59 | ERAB-JLI            | Yes       |

 Välj i urvalet vad du vill se i ditt sökresultat. Det går att söka på ett stort urval av parametrar. Från ett tidsintervall till besökare och inloggad användare i systemet. Ditt sökresultat är sedan enkelt att sortera på stigande eller fallande värde i varje kolumn. Klicka på kolumnrubriken för att sortera.

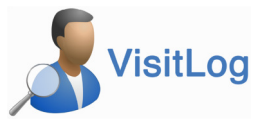

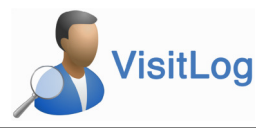

# 9 Välj fält för listor

| Inloggade besök<br>Listan nedan visar de besö | ( <b>are</b><br>ik som fortfarande är inlogg | ade. Tänk på att besökare | kan ha lämnat byggnade | in utan a tloggade |                                                          | Q              |
|-----------------------------------------------|----------------------------------------------|---------------------------|------------------------|--------------------|----------------------------------------------------------|----------------|
| Visa detaljer 🛛 🖶 Skriv                       | vut besöksbricka                             | Logga in 🔒 🔓              | .ogga ut markerade     | Välj fält          | <ul> <li>Besökare</li> <li>Besökarens företag</li> </ul> | tdata          |
| are                                           | Besökarens företag                           | Värd                      | Inloggad               | Utloggad           | ′ Inloggad                                               | gad från plats |
| Joakim Linnarsson                             | RIW Software                                 | Elvira Björklund          | Idag 15:20             | Valj               | <ul> <li>Utloggad</li> </ul>                             | B-JLI          |
|                                               |                                              |                           |                        | •                  | Giltigt till                                             |                |
|                                               |                                              |                           |                        | •                  | Yärd                                                     |                |
|                                               |                                              |                           |                        | •                  | <ul> <li>Inloggad från plats</li> </ul>                  |                |
|                                               |                                              |                           |                        |                    | Inloggad av användaren                                   |                |
|                                               |                                              |                           |                        |                    | Inloggad tid                                             |                |
|                                               |                                              |                           |                        |                    | Utloggade från plats                                     |                |
|                                               |                                              |                           |                        |                    | Utloggade av användare                                   |                |
|                                               |                                              |                           |                        |                    | Utloggade tid                                            |                |
|                                               |                                              |                           |                        |                    | Feltext besökskärm                                       |                |
|                                               |                                              |                           |                        |                    | Feltext besökbricka                                      |                |
|                                               |                                              |                           |                        |                    | Besökarens e-mail                                        |                |
|                                               |                                              |                           |                        |                    | Besökarens telefon                                       |                |
|                                               |                                              |                           |                        |                    | Besökarens avdelning                                     |                |
|                                               |                                              |                           |                        |                    | Besökarens plats                                         |                |
|                                               |                                              |                           |                        |                    | Besökarens mobiltelefon                                  |                |
|                                               |                                              |                           |                        |                    | Besökarens beskrivning                                   |                |
|                                               |                                              |                           |                        |                    | Värdens e-mail                                           |                |
|                                               |                                              |                           |                        |                    | Värdens telefon                                          |                |

1. Klicka på "Välj fält" och markera de kolumner du vill visa i listan.

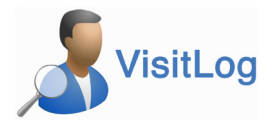

#### 10 Statistik

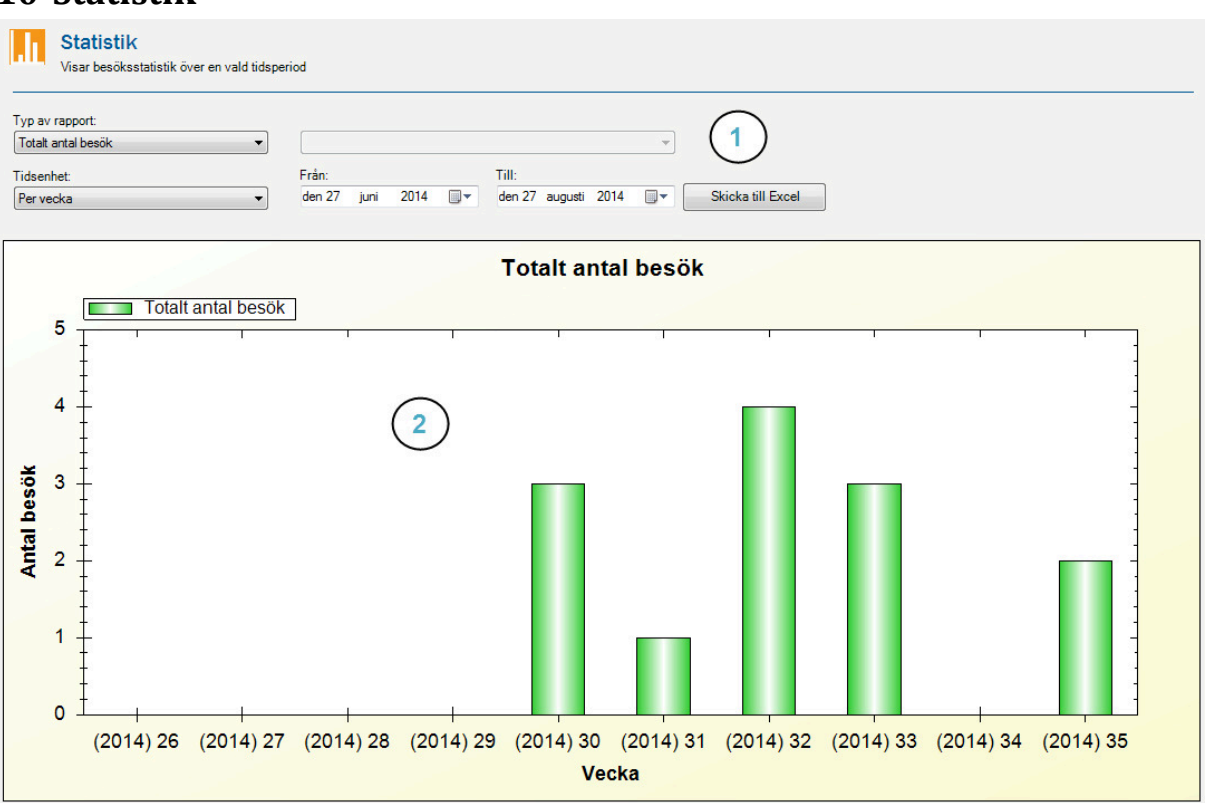

- 1. Gör ert urval i denna del av statistiken. Det finns ett stort urval att välja bland för att få den information ni önskar.
- 2. Ert resultat visas sedan i ett stapeldiagram enligt bilden.

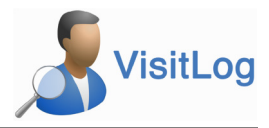

# **11 Tidrapport**

| 📑 VisitLog Time Report                                                 |                           |                     |
|------------------------------------------------------------------------|---------------------------|---------------------|
| Visitor Time Report<br>Enter visitor infomation, and press Show Report |                           |                     |
| Visitor name                                                           |                           |                     |
| Visitor company                                                        |                           |                     |
| From<br>den 28 juli 2014 [                                             | •                         |                     |
| To<br>den 27 augusti 2014 [                                            | •                         |                     |
|                                                                        |                           | Show Report         |
|                                                                        | VisitLog 2.5 (Build14238) | © 2014 RIW Software |

Fyll i valfria sökalternativ och klicka på "Visa rapport". En rapport skapas i Excel och visas. OBS! Excel måste vara installerat på samma dator.

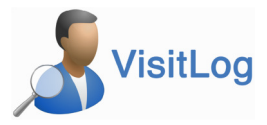

# 12 Webbmodul (Förbokning)

Webbmodulen ger medarbetare möjlighet att förboka besökare via intranet.

| VisitLog                              |                                                                         | Sök förbokning   |
|---------------------------------------|-------------------------------------------------------------------------|------------------|
| Förboka                               |                                                                         | Q Sök förbokning |
| Plats                                 | Stockholm                                                               |                  |
| Besökarens namn                       | •                                                                       |                  |
| Besökarens företa                     |                                                                         |                  |
| Ska besöka (Värd)                     | Värd från lista 👻 🛨                                                     |                  |
| Datum för besöket                     | 2017-06-09 13:47                                                        |                  |
| Giltig till                           | 2017-06-09 23:59                                                        |                  |
|                                       | Förboka flera besökare från samma företag                               |                  |
|                                       | Dold besökare, endast synlig i manager                                  |                  |
|                                       | 🚄 Förboka                                                               |                  |
|                                       |                                                                         |                  |
| © All rights reserved RIW Software Te | chnology AB 2005-2017 Terms of Service   Copyright Policy v3.5 Build171 | 57               |

- 1. Sök på gjorda förbokningar, se nedan
- 2. Importera förbokningar via excelfil
- 3. Registrera förbokningar. Möjlighet att ange plats, lägga till nya värdar eller välja från lista.

| ISI         | tLog                                                                         |                                                           | Sõ                                                  | k förbokning                                               |
|-------------|------------------------------------------------------------------------------|-----------------------------------------------------------|-----------------------------------------------------|------------------------------------------------------------|
| Sök<br>esöl | förbokning<br>arens namn                                                     | Besökarens företag                                        | Ska besöka (Värd) Datu                              | m för besöket                                              |
|             | 2_3                                                                          | J (                                                       |                                                     |                                                            |
| R           | edigera X Radera                                                             | Datum för besöket                                         | Gittig till                                         | Ska besöka (Värd)                                          |
| •           | edigera X Radera<br>Besökarens namn<br>Trupti<br>RIW                         | Datum för besöket<br>2017-06-05 10:37                     | Giltig till<br>2017-06-05 23:59                     | Ska besöka (Värd)<br>Johanna Ahlstrand                     |
|             | edgera X Radera<br>Besökarens namn<br>Trupti<br>RIW<br>Kalle<br>RIW Software | Datum för besöket<br>2017-06-08 10:37<br>2017-06-08 16:55 | Cittig till<br>2017-06-05 23:59<br>2017-06-05 23:59 | Ska besöka (Vard)<br>Johanna Ahlstrand<br>Anders Sjöstrand |

- 1. Söka förbokningar
- 2. Redigera förbokningar
- 3. Radera förbokningar

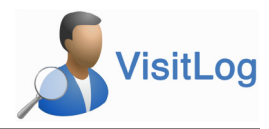

#### 13 Välkomstskärm

Till visitlog finns också en presentationssida för att visa i receptionen. Där kan man se vilka besökare som är i lokalen och de som väntas komma samma dag (förbokade). Vi erbjuder egen design av välkomstsida mot extra kostnad.

| Lini            | de WELCOM                      |                                        |  |
|-----------------|--------------------------------|----------------------------------------|--|
| TEN             | SVENSSON                       | ERICSSON                               |  |
| ALS<br>MARKET   | KARLSSON<br>Ofe Nisson         | VOLVO                                  |  |
| CARL<br>Inshort | NILSSON<br>Ole Nisson          | VOLVO                                  |  |
| ILS<br>WSHORE   | OVE GUNNARSSON<br>Cite Nitisch | VOLVO                                  |  |
|                 | Pinzte pr                      | If your visiting bodge in the terminal |  |
|                 |                                | /S.E                                   |  |
|                 |                                |                                        |  |

# 14 Snabbkommandon

Logga in besökare Ctrl + R

Förboka besökare Ctrl + F

Starta sökning Ctrl + S

Visa utrymningslistan Ctrl + Q

Visa förbokade besökare Ctrl + B

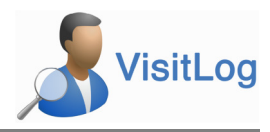

#### 15 Felsökning

Nedan följer några vanliga frågor som kan uppstå med visitlog.

#### 15.1 Skannern fungerar inte

- 1. Kontrollera att sladden sitter i, både i datorn och i skannern
- 2. Kontrollera att skannerapplikationen är startad
  - a. Kontrollera ikonen nedan. Om denna inte är synlig. Gå in under Administration Lokala inställningar och starta skanner applikation.
  - b. Kontrollera att skannerprogrammet är startat genom att öppna Administration->Lokala inställningar, se nedan

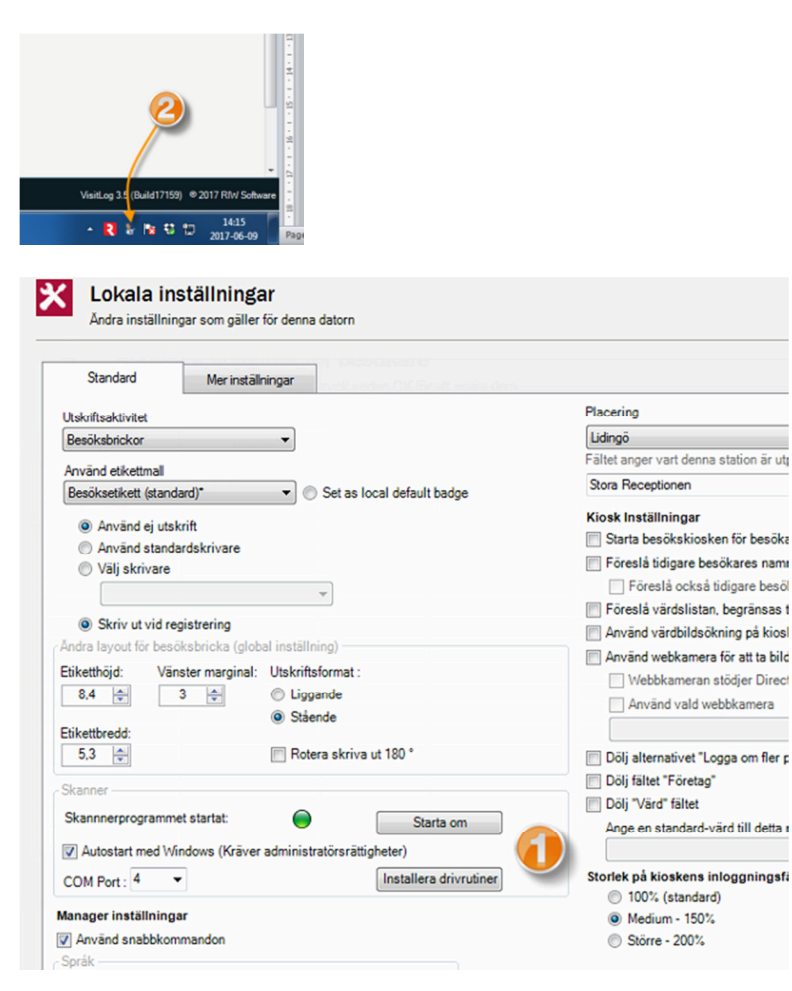

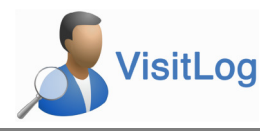

#### 15.2 Skrivaren skriver ut fler än en etikett

- 1. Kontrollera att skrivaren står inställd på "Avkänning av markering".
  - a. Öppna Skrivare på datorn
  - b. Högerklicka på skrivaren till visitlog och välj Utskriftinställningar
  - c. Kontrollera nedan inställning

| Streckkodstypentt                    | interna tekenanitt                                                                                              |
|--------------------------------------|----------------------------------------------------------------------------------------------------|
| ripasaa kommandon Importena/Espo     | otera installningar Verktyg Om                                                                                  |
| Avancerade instalninger              | Grafik Lager Skrivar Minne                                                                                      |
| Använd skilvarinställningar          |                                                                                                    |
| Funktion Läge                        |                                                                                                    |
| Rv av                                | RFID                                                                                                    |
| Spola tilbaka                        | Skärare                                                                                                    |
| O Dispensering                       | Grupp Artal: 0                                                                                                  |
| Applikator                           | Avancerad <sup>**</sup>                                                                                         |
| () Rode                              | El constante de la constante de la constante de la constante de la constante de la constante de la constante de |
| Spegeibid                            | Invefered                                                                                                    |
| Media Typ                            |                                                                                                    |
| Temo Transfer                        | Dreid Terr                                                                                                    |
| Vbij Sensor Typ                      | 1                                                                                                    |
| Kontinuerlig                         | Avkänning av mälkering                                                                                          |
| Melanum                              |                                                                                                    |
| Justering                            |                                                                                                    |
| Overat 0.00                          | 078                                                                                                    |
| Du au                                |                                                                                                    |
| HV 84 0,00                           | On .                                                                                                    |
| Venster position 0.00                | om                                                                                                    |
| "Endest för använding med Bikett Pro | ogram                                                                                                    |
| Acolicator                           | Övid Kalbera                                                                                                    |
|                                      |                                                                                                    |

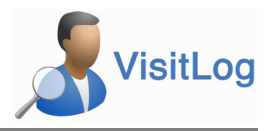

#### 15.3 Skrivaren skriver ej ut

- 1. Kontrollera att skrivar-sladden sitter i både i dator och skrivare.
- 2. Kontrollera strömsladd till skrivaren (skrivaren är påslagen, lyser grönt/rött)
- 3. Kontrollera att VisitLog är inställd på att skriva ut etiketter, se nedan.

| VisitLog Manager                                        | And and a second second s |           |
|---------------------------------------------------------|----------------------------------------------------------------------------------------------------|-----------|
| ๎๏€⊝๏๏                                                  | <b>?</b> @                                                                                                    |           |
| Status<br>Antal besökare just nu: 8<br>▶ Visa inloggade | Kokala inställningar<br>Andra inställningar som gäller för denna datorn                                                                                                    |           |
| Totalt antal besök idag: 8<br>▶ Visa dagens besök       | Standard Merinställningar                                                                                                    |           |
| Antal förbokade besök: 0<br>▶ Visa förbokade besök      | Utskriftsskilvitet<br>Besöksbrickor                                                                                                    | Pla<br>La |
| Antal tillfalligt ute: 0<br>Visa tillfalligt ute        | Använd etiketimal<br>Besöksetiketi (standard)*                                                                                                    | Fa        |
| Personal inloggad: 0 Visa inloggad personal Startsida   | Arrind ej utskrift     Arrind standardsrivare     Väj skrivare     Zosegaru IZ 2224                                                                                                    |           |
| 🔁 Logga in besökare                                     | Skriv ut vid registrering<br>Andra layout för besöksbricka (global inställning)<br>Eskettbid: Vänster marginal: Utskriftsformat :                                                                                                    | 5         |

- 1. Etikettmal är vald
- 2. Skrivare är vald och att det är rätt skrivare
- 3. Skriva ut från systemet vid registrering är aktiverat